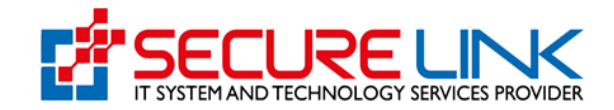

December-2024

# User Manual Guide (PC)

### For

## Fully Online Electronic Phytosanitary Certificate System

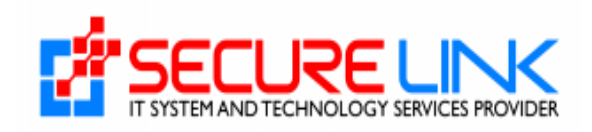

#### Contents

| 1                            | Applicant Account ဖြင့်အသုံးပြုခြင်း             |
|------------------------------|--------------------------------------------------|
| Error! Bookmark not defined. | 1 Ephyto Online Service Portal သို့ဝင်ရောက်ခြင်း |
| Error! Bookmark not defined. | 2 Register ပြုလုပ်ခြင်း                          |
| 7                            | 3 Mail Verification ပြုလုပ်ခြင်း                 |
| 8                            | 4 Registration Fee ပေးသွင်းခြင်း                 |
| 9                            | 5 User ID ရယူခြင်း                               |
| 9                            | 6 Home Page                                      |
| 10                           | 7 Change and Reset Password ပြုလုပ်ခြင်း         |
| 13                           | 8 PC Application ရွေးချယ်လျှောက်ထားခြင်း         |
|                              | 8.1 Export လျှောက်ထားခြင်း                       |
| ခြင်း14                      | 8.1.1 Export Application အသစ်လျှောက်ထားခြင်း     |
| 21                           | 8.1.2 အချက်အလက်များကိုယာယီသိမ်းထားခြင်း          |
|                              | 8.1.3 Receipt နှင့် Certificate ကြည့်ရှုခြင်း    |
| င်း23                        | 8.1.4 လျှောက်လွှာများ၏အခြေအနေကိုကြည့်ခြင်း       |
| ີະ25                         | 8.1.5 မပြည့်စုံသောလျှောက်လွှာများကိုကြည့်ခြင်း   |
| <u>ခ</u> ွ်ခြင်း26           | 8.1.6 ငြင်းပယ်ခံရသည့်လျှောက်လွှာများကိုကြည့်ခြင် |
|                              | 8.2 Re-Export လျှောက်ထားခြင်း                    |
|                              | 8.3 Trasnsit လျှောက်ထားခြင်း                     |
|                              | 9 Notification                                   |

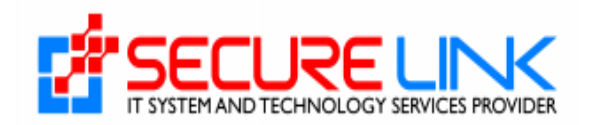

# Applicant Account ဖြင့်အသုံးပြုခြင်း

# 1. E-phyto Online Service Portal သို့ဝင်ရောက်ခြင်း

စနစ်အတွင်းသို့ ဝင်ရောက်ရန်အတွက် မိမိတို့၏ Computer မှတဆင့် Browser ကို ဖွင့်ရမည် ဖြစ်သည်။ Browser ၏ Address Bar တွင် <u>https://ephyto-doa.gov.mm/login</u> ဆိုသည့် URL ကို ရိုက်ထည့်ရပါမည်။ ရိုက်ထည့်ပြီးလျှင် Figure (1) တွင် ပြထားသည့် Login Page ကို မြင်တွေ့ရမည် ဖြစ်ပါသည်။

| MORE - | THE REPUBLIC OF THE UNION OF MYANMAR<br>Ministry of Agriculture, Livestock and Irrigation<br>Department of Agriculture<br>Plant Protection Division | North Contraction of the second second secon |
|--------|----------------------------------------------------------------------------------------------------|----------------------------------------------------------------------------------------------------|
|        | Login ID<br>Password                                                                                                    |                                                                                                    |
|        | Polyot Your Password?      LOGIN      User Manual Guide Don't have any account? Register                                                            |                                                                                                    |

Figure (1) Login Page

# 2. Register ပြုလုပ်ခြင်း

Login ဝင်နိုင်ရန် ပထမဦးစွာ သက်သေခံလက်မှတ်လျှောက်ထားမည့် Applicant များမှ Register ပြုလုပ်ရမည်ဖြစ်ပါသည်။ ထို့ကြောင့် Figure (2) တွင် ပြထားသည့် Register Button ကို နှိပ်ရပါမည်။

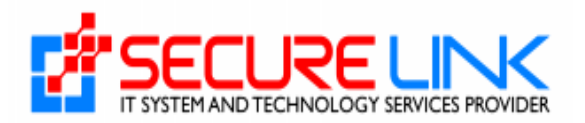

| MOAL-      | THE REPUBLIC OF THE UNION OF MYAN<br>Ministry of Agriculture, Livestock and Irrigat<br>Department of Agriculture<br>Plant Protection Division | IMAR<br>ion |
|------------|----------------------------------------------------------------------------------------------------|-------------|
|            | Login ID<br>Password<br>Password?<br>LOGIN<br>LOGIN<br>User Manual Cuide<br>Don't have any account Register                                   |             |
| No Company |                                                                                                    | Barrow low  |

Figure (2) Login Page

ထို့နောက် Figure (2.1) တွင်ပြထားသည်ကို မြင်ရမည် ဖြစ်ပြီး ထို Form တွင်ပြထားသည့်အတိုင်း အောက်ပါအချက်အလက်များကို ထည့်သွင်း၍ Register ကိုနှိပ်ရပါမည်။

- ✓ Applicant Information
  - Citizen (နိုင်ငံသားဖြစ်လျှင် Citizen ကိုရွေးချယ်၍ မှတ်ပုံတင် အမှတ်ရွေးချယ် ဖြည့်သွင်းပေးရပါမည်။)
    - NRC No.
    - Others
    - NRC Upload (မိမိတို့၏ မှတ်ပုံတင် အရှေ့ဘက်နှင့်အနောက်ဘက် တို့ဓါတ်ပုံများအား pdf file type ဖြင့် တင်ပေးရမည်ဖြစ်သည်။)
  - o Non-Citizen (နိုင်ငံသားမဟုတ်လျှင် Non-Citizen အားရွေးချယ်၍ Passport No. ဖြည့်သွင်းပေးရမည် ဖြစ်သည်။)
    - Passport No.
    - Passport Upload (မိမိတို့၏ Passport အရှေ့ဘက်နှင့် အနောက်ဘက် တို့ဓါတ်ပုံများအား pdf file type ဖြင့် တင်ပေးရမည်ဖြစ်သည်။)
  - Applicant Name
  - Applicant Email (Applicant Email အားမှန်ကန်စွာ ဖြည့်ပေးရပါမည် အဘယ်ကြောင့်ဆိုသော် ငွေပေးချေမှုများနှင့် စနစ်မှ ပို့သော messages များအား applicant email နှင့် ချိတ်ဆက်ထားခြင်းကြောင့် ဖြစ်သည်။)

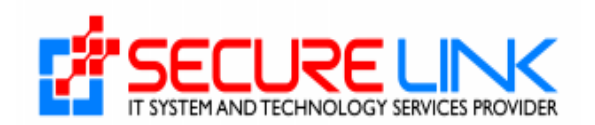

- Applicant Phone No.
- ✓ Business Type (Company)

အကယ်၍ E-phyto Online Service Portal သို့ဝင်ရောက်ရန် Account Registration ပြုလုပ်သည့် လုပ်ငန်းသည် Directorate of Investment and Company Administration (DICA) တွင် Company အနေဖြင့် မှတ်ပုံတင်ထားပါက Business Type နေရာတွင် Company ကိုရွေးချယ်၍ အောက်ပါတို့ကို ဖြည့်သွင်းရပါမည်။

- Dica Registartion No. (Registration No. အားဖြည့်သွင်းပြီး Check Button ကိုနှိပ်လိုက်ပါက Company Registration ပြုလုပ်ခဲ့စဉ်က DICA တွင်ဖြည့်သွင်းထားသော အချက်အလက်များအား စနစ်မှ Auto ဖြည့်သွင်းပေးသွားမည် ဖြစ်သည်။)
- 2. Company Name (English)
- 3. Company Name (Myanmar)
- 4. Registration Date
- 5. Company E-mail
- 6. Company Phone No.
- 7. Unit, Level, etc.(If applicable)
- 8. Street number and street name
- 9. Quarter/Village/City/Township
- 10. Country
- 11. State/Region
- 12. District

အမှတ်စဉ်၂ မှ ၄ အထိနှင့် အမှတ်စဉ် ၇ မှ ၁၁ အထိမှာ DICA ဘက်မှ အချက်အလက်များအား ရယူထားခြင်း ဖြစ်ပါသည်။ ပြင်ဆင်ခွင့် မရှိပါ။ အကယ်၍ ပြင်ဆင်လိုပါက DICA ၏စနစ်တွင် ပထမဦးစွာ ပြင်ဆင်ရပါမည်။ ပြင်ဆင်ပြီးလျှင် E-phyto Certificate System တွင်လည်း ပြောင်းလဲသွားမည် ဖြစ်သည်။

✓ Business Type (Other) အကယ်၍ E-phyto Online Service Portal သို့ဝင်ရောက်ရန် Account Registration ပြုလုပ်သည့် လုပ်ငန်းသည် DICA ဘက်တွင် Company အနေဖြင့် မှတ်ပုံတင်ထားသော လုပ်ငန်းမဟုတ်ပါက Business Type နေရာတွင် Other ကို ရွေးချယ်၍ အောက်ပါတို့ကို ဖြည့်သွင်းရပါမည်။

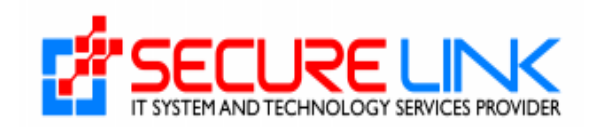

- 1. Name of Business (English)
- 2. Name of Business (Myanmar)
- 3. Business E-mail
- 4. Business Phone No.
- 5. Unit, Level, etc. (If applicable)
- 6. Street number and street name
- 7. Quarter/Village/City/Township
- 8. Country
- 9. State/Region
- 10. District
- ✓ Password
  - o Password
  - Confirm Password

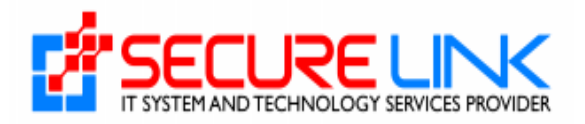

|                                                       | Applicant Ir    | formation Form               |            |   |      |
|-------------------------------------------------------|-----------------|------------------------------|------------|---|------|
|                                                       | O Citizen       | Non-Citizen                  |            |   |      |
| NRC No. *                                             |                 |                              |            |   |      |
| Select / Sel                                          | ect             | Select                       |            |   |      |
| Others                                                |                 |                              |            |   |      |
| NRC Upload * Choose File No file                      | chosen          |                              |            |   |      |
| NRC file must be pdf including front and back picture | əl              |                              |            |   |      |
| Applicant Name                                        |                 | Applicant Email              |            |   |      |
|                                                       |                 |                              |            |   |      |
| Applicant Phone No                                    |                 |                              |            |   |      |
|                                                       | Busi            | ness Type                    |            |   |      |
|                                                       | O Compa         | ny Other                     |            | _ |      |
| DICA Registration No. *                               |                 |                              |            | c | heck |
| Company Name (English)                                |                 | Company Name (Myanmar)       |            |   |      |
|                                                       |                 |                              |            |   |      |
| Registration Date                                     |                 | Company E-mail               |            |   |      |
| Occurrence Diversitie                                 |                 |                              |            |   |      |
| Company Phone No.                                     |                 |                              |            |   |      |
| Unit, Level, etc.(If applicable)                      |                 | Street number and street nar | ne *       |   |      |
|                                                       |                 |                              |            |   |      |
| Quarter/Village/City/Township *                       |                 | 6                            |            |   | le   |
|                                                       |                 |                              |            |   |      |
| Country *                                             | State/ Region * |                              | District * |   | u    |
| Myanmar                                               | Select          |                              |            |   |      |
|                                                       |                 |                              |            |   |      |

Figure (2.1) Registration Page

အချက်အလက်များ အားလုံးဖြည့်သွင်း၍ Figure (2.1) တွင်ပြထားသည့် REGISTER button အားနှိပ်ပါက Figure (2.2) တွင်ပြထားသည့် message အား မြင်တွေ့ရမည် ဖြစ်ပြီး ဖြည့်သွင်းလိုက်သော Applicant email သို့ Verify email address နှင့် Registration Fee သွင်းရန် ပို့ပေးမည်ဖြစ်သည်။ ထိုတွင် registration fee အား နှစ်ရက်အတွင်း ပေးချေရမည် ဖြစ်သည်။

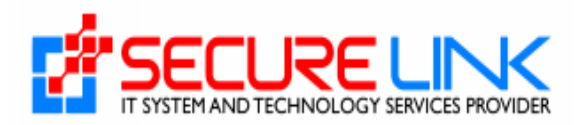

|                                                        | shwezinwin78361@gmail.com with                                           | instructions to verify your email                | *                     |
|--------------------------------------------------------|--------------------------------------------------------------------------|--------------------------------------------------|-----------------------|
|                                                        | address and pay the registration fe<br>complete the payment within the n | e. Please verify your email and<br>ext two days. |                       |
|                                                        |                                                                          | ок                                               |                       |
| NRC No. *                                              |                                                                          |                                                  |                       |
| Select / Sele                                          | ct                                                                       | Select                                           |                       |
| Others                                                 |                                                                          |                                                  | Please enter 6 cigit. |
| NRC Upload * Choose File No file of                    | chosen                                                                   |                                                  |                       |
| NRC file must be pdf including front and back picture! |                                                                          |                                                  |                       |
| Applicant Name                                         |                                                                          | Applicant Email                                  |                       |

Figure (2.2) Applicant Email သို့ Ephyto မှ Registration fee သွင်းရန် ပို့လိုက်ကြောင်း Successful message ပြခြင်း

# 3. Mail Verification ပြုလုပ်ခြင်း

အချက်အလက်များ ဖြည့်သွင်းပြီး၍ Register အားနှိပ်လိုက်ပါက မိမိတို့ Applicant Email တွင်ဖြည့်သွင်းလိုက်သော mail တွင် Figure (3.1) တွင်ဖော်ပြထားသည့် အတိုင်း တွေ့မြင်ရမည် ဖြစ်ပါသည်။ ထို့နောက် Verify Email Address and Pay Registration Fee ကိုနှိပ်၍ Mail Verification ပြုလုပ်ပေးရပါမည်။

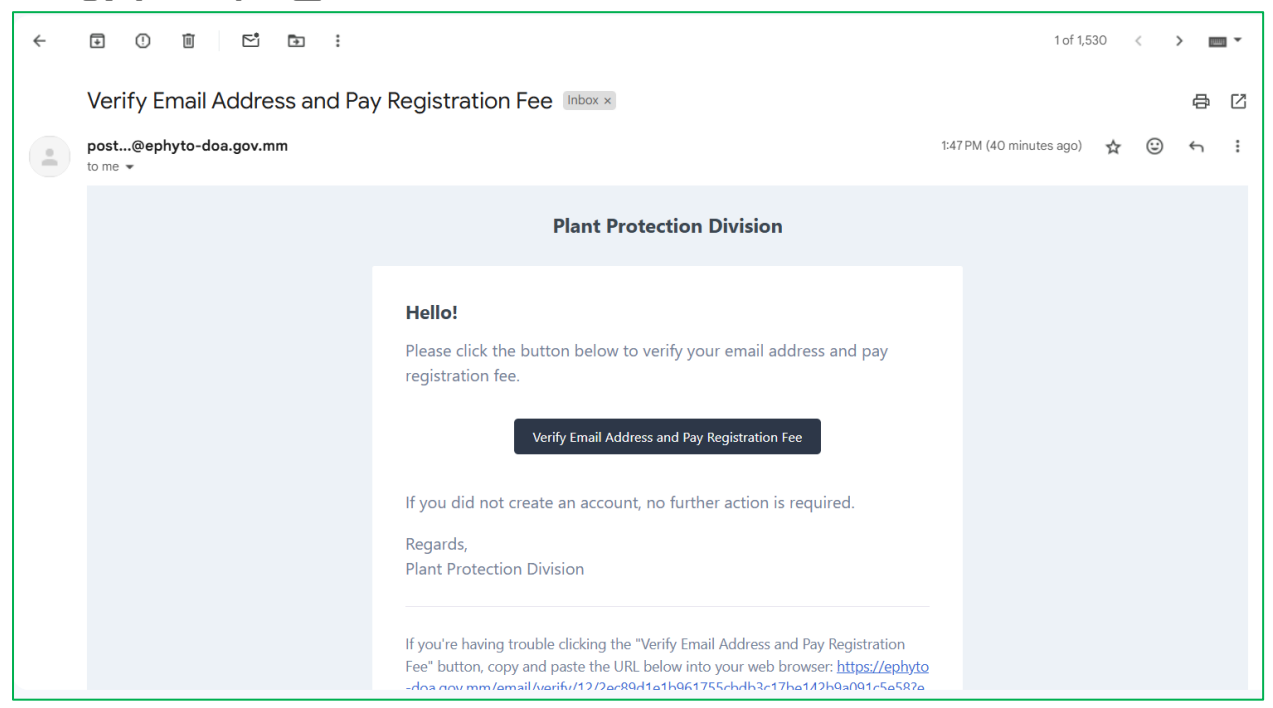

Figure (3.1) Verify Email Address and Pay Registration Fee

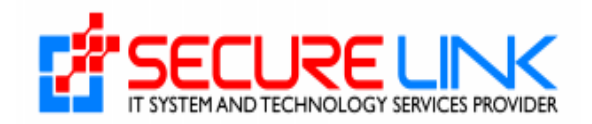

### 4. Registration Fee ပေးသွင်းခြင်း

ထို့နောက် Figure (4.1) တွင်ပြထားသည့် အတိုင်း ငွေပေးချေနိုင်သော နည်းနှင့်တကွ Registration Fee အတွက် ကျသင့်ငွေ စုစုပေါင်းကို ဖော်ပြထားသည့် စာမျက်နှာကို တွေ့မြင်ရမည် ဖြစ်ပါသည်။ ငွေပေးချေမှုနည်းလမ်းများထဲမှ ကြိုက်နှစ်သက်ရာ Payment အမျိုးအစားတစ်ခုကို ရွေးချယ်၍ Pay ကို နှိပ်ပေးရမည် ဖြစ်ပါသည်။

| MOALL                   | Department of Agriculture<br>Plant Protection Division |               |
|-------------------------|--------------------------------------------------------|---------------|
| <b>A</b>                |                                                        | 💐 🗰 English * |
|                         |                                                        |               |
| Fee                     | Registration Fee Payment for Maxine Hodges             |               |
| Registration Fees       | 10000 MMK                                              |               |
| Total                   | 10000 MMK                                              |               |
| CHOOSE A PAYMENT METHOD |                                                        |               |

Figure (4.1) Registration Fee ပေးသွင်းခြင်း

ငွေပေးချေပြီးလျှင် Figure (4.2) တွင်ပြထားသောပုံ အတိုင်း Payment Success Message တွေ့ရမည် ဖြစ်ပြီး Login ID အား Admin approve ပေးသည့်အချိန်အား စောင့်ရမည် ဖြစ်သည်။

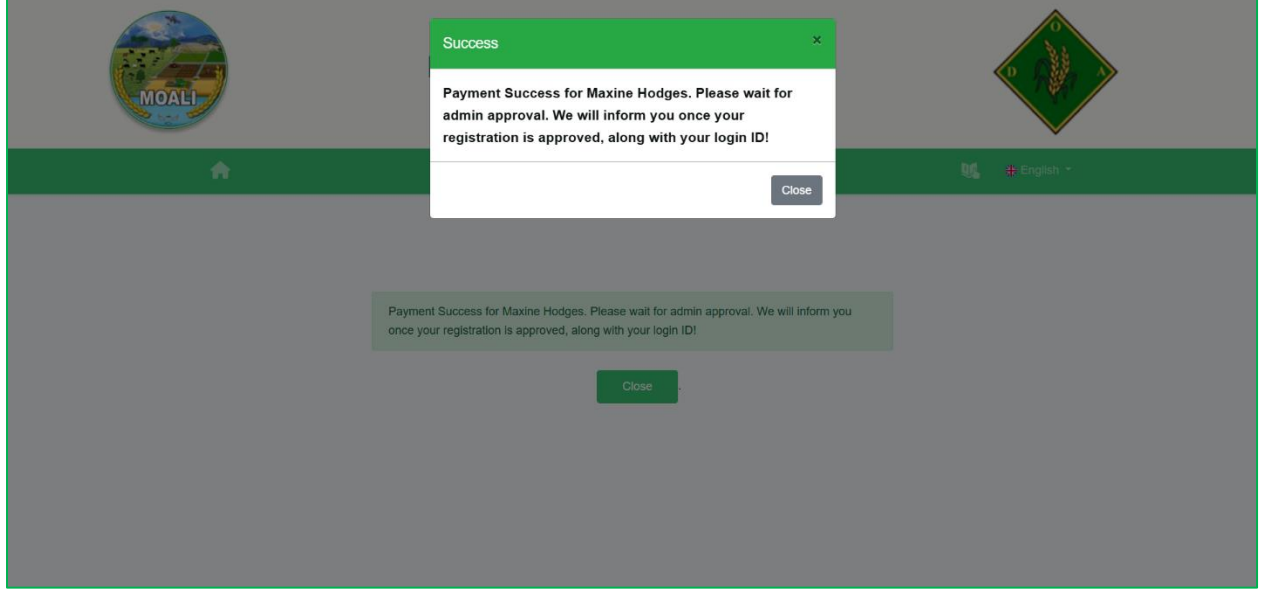

Figure (4.2)

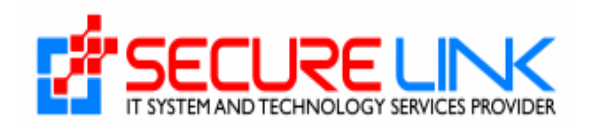

# 5. User ID ရယူခြင်း

ငွေပေးချေမှု အောင်မြင်ပါက Registration Form သည် Officer ဘက်သို့ ရောက်ရှိသွားမည် ဖြစ်ပါသည်။ Officer မှ စစ်ဆေးပြီးအတည်ပြုပေးသော Registration Form အတွက် Applicant Email သို့ User ID သို့မဟုတ် Login ID ကို ပို့ပေးမည် ဖြစ်ပါသည်။

| Plant Protection Division                                                                                                    |
|----------------------------------------------------------------------------------------------------|
| Hello!                                                                                                    |
| Your account registration has been approved by the admin.                                                                         |
| Your login ID is                                                                                                    |
| MM0100008                                                                                                    |
| Login                                                                                                    |
| If you did not register, please ignore this email. No further action is required.                                                 |
| Regards,                                                                                                    |
| Plant Protection Division                                                                                                    |
|                                                                                                    |
| if you re naving trouble clicking the Login button, copy and paste the URL below into your web browser: https://ephyto-doa.gov.mm |
| Figure (5.1) Login ID ရယူခြင်း                                                                                                    |

ထို့နောက် Login အားနှိပ်ပြီး Officer မှပို့ပေးသော login ID နှင့် Register ပြုလုပ်ချိန်က ဖြည့်ခဲ့သော Password တို့အား ထည့်သွင်း၍ Login ဝင်ရမည် ဖြစ်ပါသည်။

#### 6. Home Page

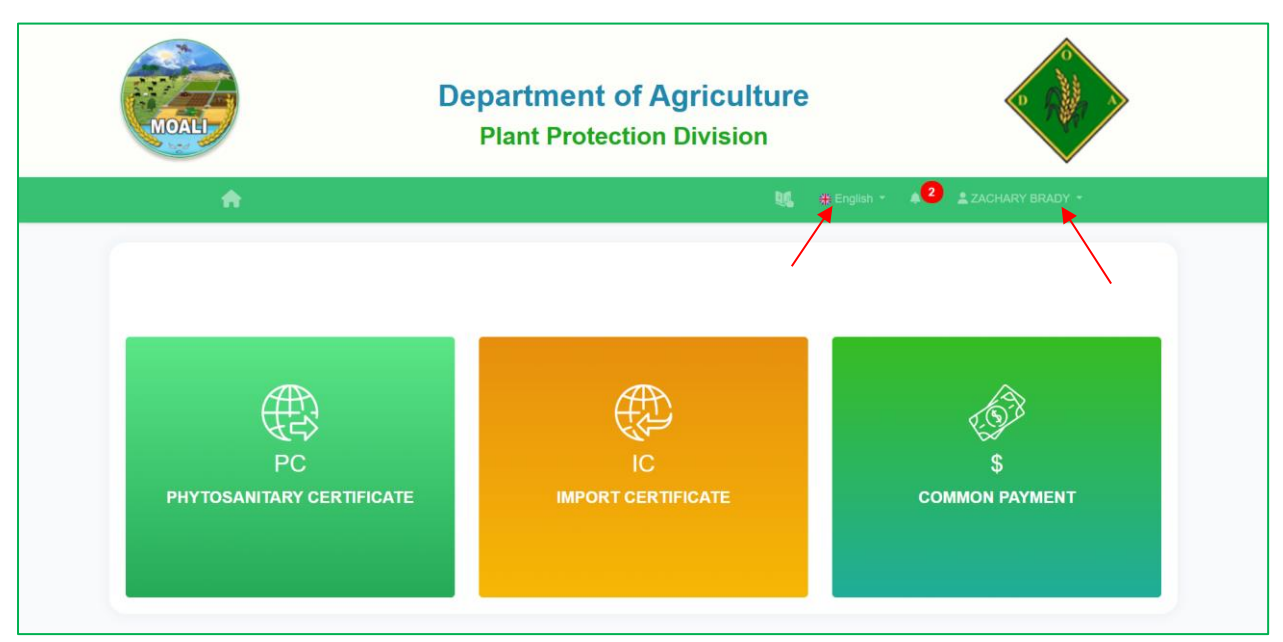

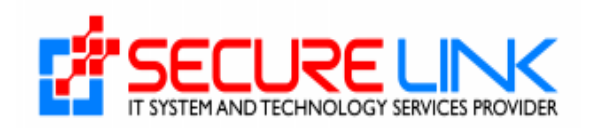

Figure (6.1) Home Page

User ID နှင့် Password တို့အား မှန်ကန်စွာ ဖြည့်ပြီး LOGIN Button ကို နှိပ်လိုက်ပါက Figure (6.1) ကို မြင်ရမည် ဖြစ်ပါသည်။ မျှားပြထားသည်အား နှိပ်ပြီး မိမိတို့ ကြိုက်နှစ်သက်ရာ language ဖြင့်လည်း ကြည့်နိုင်ပါသည်။ Logout ပြုလုပ်မည် ဆိုပါက မျှားပြထားသည့် လူပုံလေးအား နှိပ်၍ Logout ကိုနှိပ်ရပါမည်။

# 7. Change and Reset Password ပြုလုပ်ခြင်း

Applicant များမှမိမိတို့၏ Password ကို Change မည်ဆိုပါက Fig (7.1) တွင် ဖော်ပြထားသည့် အတိုင်း Setting ကိုနှိပ်လိုက်ပါက Fig (7.2) တွင် ဖော်ပြထားသည့် အတိုင်း တွေ့မြင်ရမည်ဖြစ်ပါသည်။

Applicant များမှ မိမိတို့၏ DICA Information ပြောင်းလဲမှုများကို ပြင်ဆင်မည် ဆိုပါက Figure (7.2) တွင် ဖော်ပြထားသည့် Cilck Here ကို နှိပ်ပေးရမည် ဖြစ်ပါသည်။ မိမိတို့၏ Password ကို ပြောင်းမည်ဆိုပါက Fig (7.3) ဖော်ပြထားသည့် အတိုင်း Change Password Button ကိုဦးစွာ နှိပ်ပေးရမည် ဖြစ်ပြီး Figure (7.4) တွင် ပြသထားသည့် အတိုင်း Password ပြင်ဆင်ရန် အချက်အလက် များကို မှန်ကန်စွာ ဖြည့်သွင်းပြီး Submit Button ကို နှိပ်ပေးရမည် ဖြစ် ပါသည်။ Password Change ခြင်းအောင်မြင်သွားပါက Figure (7.5) တွင် ဖော်ပြထားသည့် အတိုင်း Success Message Alert အား တွေ့မြင်ရမည် ဖြစ်ပါသည်။

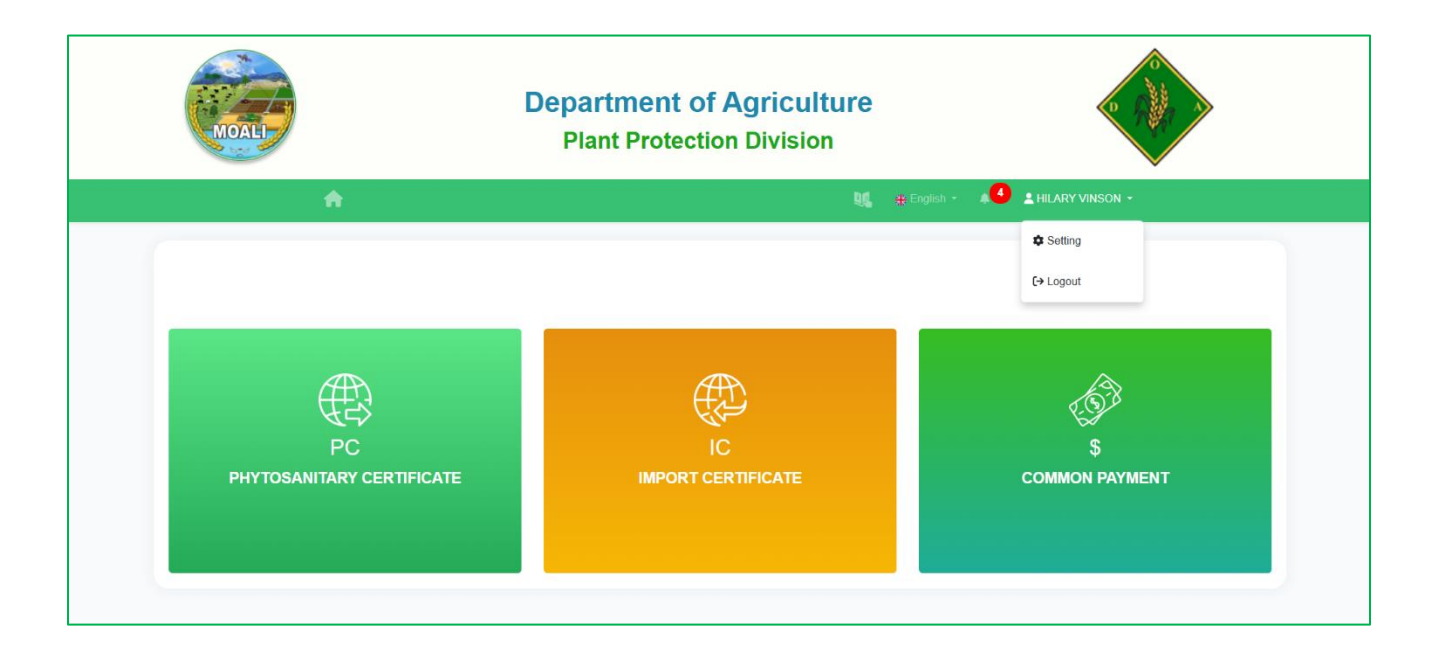

Figure (7.1)

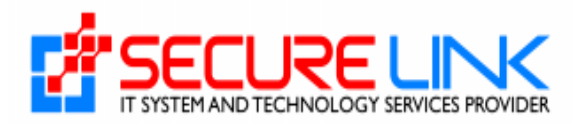

| MOAL                                | Department of Argiculture<br>Plant Protection Division                                            |   |  |  |  |  |
|-------------------------------------|---------------------------------------------------------------------------------------------------|---|--|--|--|--|
| 4                                   | 🚓 🙀 🖉 🛓 COMPANY USER -                                                                            |   |  |  |  |  |
|                                     | User Profile                                                                                      |   |  |  |  |  |
|                                     | User Information                                                                                  |   |  |  |  |  |
|                                     | Click here a ter you update your DICA information.                                                |   |  |  |  |  |
| Applicant Name                      | User Email Address                                                                                |   |  |  |  |  |
| COMPANY USER                        | companyuser@gmail.com                                                                             |   |  |  |  |  |
| Applicant Phone No                  | NRC No.*                                                                                          |   |  |  |  |  |
| 09222333444                         | 1         *         KhaLaPha (φουφ)         *         (N) (ξδ)         *         215244         © |   |  |  |  |  |
|                                     | Business Information                                                                              |   |  |  |  |  |
| Company Registration No. *          | Company Name (English) * User Profile                                                             |   |  |  |  |  |
| 112050042                           |                                                                                                   |   |  |  |  |  |
|                                     | -igure (7.2) DICA Information ပြောင်းရန                                                           |   |  |  |  |  |
| MOAL                                | Department of Agriculture<br>Plant Protection Division                                            |   |  |  |  |  |
| 🟫 👔 🙀 English - 🔎 ± HILARY VINSON - |                                                                                                   |   |  |  |  |  |
|                                     | User Profile                                                                                      |   |  |  |  |  |
|                                     | User Information                                                                                  |   |  |  |  |  |
| Applicant Name                      | User Email Address                                                                                |   |  |  |  |  |
| HILARY VINSON                       | thuresittnaing test@gmail.com                                                                     |   |  |  |  |  |
| Applicant Phone No                  | NRC                                                                                               |   |  |  |  |  |
| 14145155182                         | 233434342425454545                                                                                |   |  |  |  |  |
|                                     | Business Information                                                                              |   |  |  |  |  |
| Business Name (English)             | Business Name (Myanmar)                                                                           |   |  |  |  |  |
| Test                                | Test                                                                                              |   |  |  |  |  |
| E-mail                              | Phone No                                                                                          |   |  |  |  |  |
| thurasittnaing.personal@gmail.com   | 0093947384343                                                                                     |   |  |  |  |  |
| Unit, Level, etc. *                 | Unit, Level, etc. * Street number and street name *                                               |   |  |  |  |  |
| Test                                | Test &                                                                                            |   |  |  |  |  |
| Quarter/Village/City/Township *     | Country *                                                                                         |   |  |  |  |  |
| Test                                | Myanmar ~                                                                                         |   |  |  |  |  |
| State/ Region*                      | District*                                                                                         |   |  |  |  |  |
| NayPyiTaw                           | ✓ Zeyarthiri District ✓                                                                           | 1 |  |  |  |  |
|                                     | Change Password                                                                                   | J |  |  |  |  |

Figure (7.3)

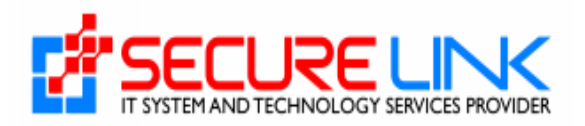

| MOALI | Department of Argiculture<br>Plant Protection Division |                  |
|-------|--------------------------------------------------------|------------------|
| #     | θ¢,                                                    | ▲ COMPANY USER - |
|       | User Profile                                           |                  |
|       | (User Profile)                                         |                  |
|       | Change Password                                        |                  |
|       | Current Password *                                     |                  |
|       | Enter current password                                 |                  |
|       | New Password                                           |                  |
|       | Enter new password                                     |                  |
|       | Confirm New Password                                   |                  |
|       | Enter confirm password                                 |                  |
|       | back Submit                                            |                  |

# Figure (7.4) Password ပြင်ဆင်ရန်

|                            | Success ×                                          |
|----------------------------|----------------------------------------------------|
| MOAL                       | Successfully updated your profile info.            |
| 4                          |                                                    |
|                            | User Profile                                       |
|                            |                                                    |
|                            | User Information                                   |
|                            | Click here after you update your DICA information. |
| Applicant Name             | User Email Address                                 |
| COMPANY USER               | companyuser@gmail.com                              |
| Applicant Phone No         | NRC No. *                                          |
| 09222333444                | (0) 1 • (h)(§\$) • 215244 (0)                      |
|                            | Ducine a laformation                               |
| Company Registration No. * | Company Name (English) *                           |
| 113050942                  | d SECURE LINK                                      |

Figure (7.5)

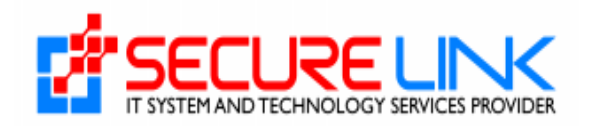

# 8. PC Application ရွေးချယ်လျှောက်ထားခြင်း

Applicant များမှ Home page တွင်တွေ့မြင်ရသည့် PC Application ကိုနှိပ်လိုက်ပါက Figure (8.1) တွင် ပြထားသည့်အတိုင်း PC Application နှင့်သက်ဆိုင်သော Application အမျိုးအစားများကို တွေ့မြင်ရမည် ဖြစ်ပြီး မိမိတို့ လျှောက်ထားလိုသည့် Application အမျိုးအစားကို ရွေးချယ်၍ လျှောက်ထား နိုင်ပါသည်။

| MOAL              | Department of Agriculture<br>Plant Protection Division |                                 |
|-------------------|--------------------------------------------------------|---------------------------------|
| <b>^</b>          | N. 4                                                   | English - 🌲 - 🚨 HILARY VINSON - |
| Home / PC         |                                                        |                                 |
|                   | Phytosanitary Application Form                         |                                 |
|                   |                                                        |                                 |
| Export Management | Re-Export Management                                   | Transit Management              |

Figure (8.1) Application ရွေးချယ်ရန်

### 8.1 Export လျှောက်ထားခြင်း

Applicant များမှ Figure (8.1) တွင်ဖော်ပြထားသည့် Export Management ကို နှိပ်လိုက်ပါက Figure (8.2) တွင်ဖော်ပြထားသည့်အတိုင်း Export Dashboard ကိုတွေ့မြင် ရမည်ဖြစ်ပါသည်။

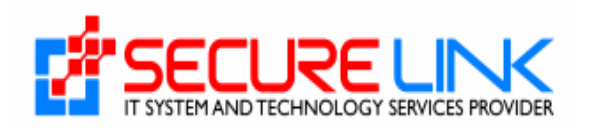

| MOALT                                                                                      | Department of A<br>Plant Protection | Agriculture<br>Division                                     |  |
|--------------------------------------------------------------------------------------------|-------------------------------------|-------------------------------------------------------------|--|
| <b>A</b>                                                                                   |                                     | 👯 🕂 English - 🌲 - 🙎 HILARY VINSON -                         |  |
| PC / Export Management                                                                     |                                     |                                                             |  |
|                                                                                            | PC (Phytosanitary Certific          | cate) Export Dashboard                                      |  |
| • New Application<br>• Drafts                                                              | D                                   | Downloadable Area<br>• Certificate Lists<br>• Receipt Lists |  |
| Submiss<br>• Rejected Application<br>• Incomplete Application<br>• Application in Progress | 2<br>fon Status                     |                                                             |  |

Figure (8.2) Export Dashboard

#### 8.1.1 Export Application အသစ်လျှောက်ထားခြင်း

Export Application အသစ်လျှောက်ထားမည်ဆိုပါက Figure (8.2) တွင်ဖြင့်ဖော်ပြထားသည့် New Application နေရာကိုနှိပ်ရမည်ဖြစ်ပါသည်။ ထို့နောက် Figure (8.3) တွင်ဖော်ပြထားသည့်အတိုင်း New Application Form တွေ့ မြင်ရမည်ဖြစ်ပြီး အချက်အလက်များကို မှန်ကန်စွာဖြည့်သွင်းပြီး Save ကို နှိပ်ပေးရမည် ဖြစ်ပါသည်။ ပုံတွင် (\*) ဖြင့်ဖော်ပြထားသည့် နေရာများကို ဖြည့်သွင်းခြင်း မရှိပါက နောက် တစ်ဆင့်သို့ သွားလို့ရမည် မဟုတ်ပါ။

### Product Information ဖြည့်သွင်းခြင်း

မိမိတို့တင်ပို့မည့်ကုန်ပစ္စည်းများအတွက်လိုအပ်သောအချက်အလက်များကို Figure (8.3) တွင် ပြသ ထားသည့် New Application Form ထဲမှ Product Information Tab တွင် မှန်ကန်စွာ ဖြည့်သွင်းရမည် ဖြစ်ပါသည်။ အချက်အလက်များ ဖြည့်သွင်းပြီးပါက Save ကိုနှိပ်ပေးရ မည်ဖြစ်ပါသည်။ Data များမှန်ကန်စွာဖြည့်ပြီး Save Button ကိုနှိပ်လိုက်ပါက Product Information Tab ၏ဘေးတွင် အစိမ်းရောင် အမှန်ခြစ်လေးအား တွေ့မြင်ရမည် ဖြစ်ပါသည် ထို့နောက် Figure (8.4) တွင်ဖော်ပြထားသည့် အတိုင်း Company Information ဖြည့်သွင်းရန် Tab ကိုတွေ့မြင်ရမည် ဖြစ်ပါသည်။

### Company Information ဖြည့်သွင်းရန်

Production Information ကိုဖြည့်သွင်းပြီးပါက အောက်တွင် ဖော်ပြထားသည့် အတိုင်း Company Information ကို မှန်ကန်စွာ ဖြည့်သွင်းရမည် ဖြစ်ပါသည်။ ထို့နောက် Save

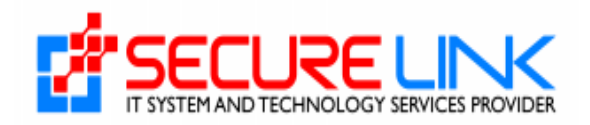

ကိုနှိပ်လိုက်မည်ဆိုပါက Figure (8.5)တွင် တွေ့မြင်ရသည့်အတိုင်း Representative ဆိုင်ရာ အချက် အလက်များကို ဖြည့်သွင်းရမည့် Tab ကို တွေ့မြင်ရမည် ဖြစ်ပါသည်။

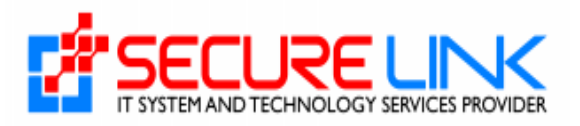

| "                                                        | tenglish - ▲ - ⊥HILARY VINSON -               |   |
|----------------------------------------------------------|-----------------------------------------------|---|
| / Export Management / New Application                    |                                               |   |
|                                                          | New Application                               |   |
| Please select the office name<br>your application form.* | e for Choose Office *                         |   |
| Search Commodity Name                                    | Please type to select                         | ¥ |
| Common Name on Certificate                               | e*                                            |   |
| Botanical Name*                                          |                                               |   |
| Other Name                                               | Enter Other Name                              |   |
| Number of Package*                                       |                                               |   |
| Description of Packane*                                  | Enter Description of Package                  |   |
|                                                          | · #                                           |   |
|                                                          | Net Weight* Gross Weight* Unit* Choose Unit ~ |   |
| Distinguishing Mark                                      |                                               |   |
| Grown at / Origin*                                       |                                               |   |
| Tractment Devident                                       |                                               |   |
|                                                          |                                               |   |
| Date of ireatment*                                       |                                               |   |
| Treatment Address*                                       | Enter Treatment Address                       |   |
| Purpose of Exportation*                                  | Enter Purpose of Exportation                  |   |
| Exit Point*                                              | Choose Exit Point •                           |   |
| Means of Conveyance*                                     | Choose Conveyance ~                           |   |
| Conveyance Sign*                                         |                                               |   |
| Import Country <sup>s</sup>                              | Choose Import Country *                       |   |
| Import Entry Point*                                      |                                               |   |
| Date of Exportation*                                     | mm/dd/yyyy                                    |   |
| Date Inspected*                                          | mm/dd/yyyy                                    |   |
| Additional Declaration*                                  | Enter Additional Declaration                  |   |
|                                                          |                                               |   |

Figure (8.3) Product Information ဖြည့်သွင်းရန်

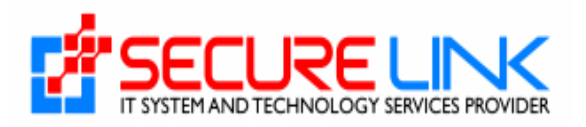

| MOAL                                                   | Department of Agriculture<br>Plant Protection Division                  |
|--------------------------------------------------------|-------------------------------------------------------------------------|
| <b>A</b>                                               | 👫 🗰 English - 🔺 - 🚨 HILARY VINSON -                                     |
| PC / Export Management / New Application               |                                                                         |
|                                                        | New Application                                                         |
|                                                        | Product Information Company Information Representative Document Uploads |
|                                                        | Applicant Information                                                   |
| Applicant Nam<br>Applicant Add<br>Applicant Pho        | ne"                                                                     |
|                                                        | Exporter Information                                                    |
| Company Add<br>Address) *<br>DICA Certifica            | te* D No Soloctod Ello                                                  |
|                                                        | Lin Hoodecterins Dionse                                                 |
|                                                        | Importer Information                                                    |
| Consignee Nar<br>Narre)*<br>Consignee Ad<br>Address) * | me(Importer dress(Importer                                              |
|                                                        | Click save or submit after you make change or fill out.                 |
|                                                        | ✓ Previous     × Close Draft        ■ Delete Draft     Next III         |

Figure (8.4) Company Information ဖြည့်သွင်းရန်

Representative အချက်အလက်များဖြည့်သွင်းခြင်း တင်သွင်းမည့်သူသည် ကိုယ်တိုင်ဖြစ်မည်ဆိုပါက Figure (8.5) တွင်ဖော်ပြထားသည့် Self ကိုရွေးချယ်ပြီး Save ကိုနှိပ်ပေးရမည်ဖြစ်ပါသည်။ တင်သွင်းမည့်သူသည် ကိုယ်စားလှယ်ဖြစ်ပါက Representative ကိုရွေးချယ်ပြီး Figure (8.5) တွင်ဖော်ပြထားသည့် အတိုင်း အချက်အလက်များကို မှန်ကန်စွာ ဖြည့်သွင်းပေးရမည် ဖြစ်ပြီး ကိုယ်စားလှယ်လွှဲစာကို attached တွဲပေးရမည်ဖြစ်ပါသည်။ Attached တွဲပေးရမည့် File အမျိုးအစား သည် PDF File Format ဖြစ်ရမည့်အပြင် File Size သည်လည်း 5Mb ထက်ကျော်၍ မရပါ။

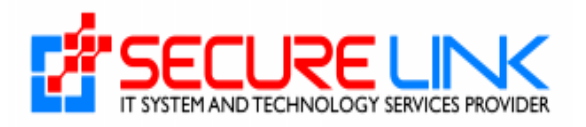

| PC / Export Management / New Application               | 💐 🚆 English -                                            | 🌲 - 🔹 HILARY VINSON - |
|--------------------------------------------------------|----------------------------------------------------------|-----------------------|
| PC / Export Management / New Application               |                                                          |                       |
|                                                        |                                                          |                       |
|                                                        | New Application                                          |                       |
| ✓ Product Informatic                                   | on 🗸 Company Information Representative Document Uploads |                       |
|                                                        | ○ Self      Representative                               |                       |
|                                                        |                                                          |                       |
|                                                        | Representative                                           |                       |
| Representative Person Name* Enter rep                  | presentative person name                                 |                       |
| Representative Person NRC* Enter NF                    | C (eg ./(ရိုင်))                                         |                       |
| Representative Person Phone* Enter rep                 | presentative person phone                                |                       |
| Representative Person Address* Enter rep               | presentative person address                              |                       |
| Letter of Authorization * 🔹 🐘 No S                     | Selected File                                            | Browse                |
|                                                        |                                                          |                       |
|                                                        |                                                          |                       |
|                                                        | 🗈 Cancel 🛛 🔒 Save                                        |                       |
| c                                                      | lick save or submit after you make change or fill out.   |                       |
|                                                        |                                                          |                       |
|                                                        |                                                          |                       |
| You can add at most two representative person infos !. |                                                          |                       |
| c                                                      | Cancel Save                                              |                       |

Figure (8.5) Representative Information ဖြည့်သွင်းရန်

# လိုအပ်သောစာရွက်စာတမ်းများထည့်သွင်းခြင်း

မိမိတင်သွင်းမည့်ကုန်ပစ္စည်းများအတွက်လိုအပ်သောစာရွက်စာတမ်းများကို Figure (8.6) တွင်ဖော်ပြထားသည့်အတိုင်း attached တွဲပေးရမည်ဖြစ်ပါသည်။ Attached တွဲပေးရမည့် File အမျိုးအစား သည် PDF File Format ဖြစ်ရမည့်အပြင် File Size သည်လည်း 5Mb ထက်ကျော်၍ မရပါ။

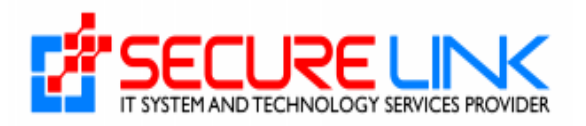

| MOALL                                |                                                                                                    | Department of Agriculture<br>Plant Protection Division  |                       |
|--------------------------------------|----------------------------------------------------------------------------------------------------|---------------------------------------------------------|-----------------------|
| ÷.                                   |                                                                                                    | 👯 🕂 English -                                           | 🌲 🔹 🛓 HILARY VINSON 👻 |
| PC / Export Management / New Applica | ation                                                                                                    |                                                         |                       |
|                                      |                                                                                                    | New Application                                         |                       |
|                                      | ✓ Produc                                                                                                    | t Information                                           |                       |
| Fi<br>fc<br>pi<br>(N                 | or forestry products, Certificate<br>or legality of forest<br>roducts/Specification<br>Measurement/Packing list)                                    | C No Selected File                                      | Browse                |
| Fi                                   | or rubber wood, Endorsement<br>om Perennial Crops Division                                                                                          | ₽ No Selected File                                      | Browse                |
| O<br>fr                              | riginal Phytosanitary Certificate<br>rom Exporting Country                                                                                          | D No Selected File                                      | Browse                |
| if<br>p<br>C<br>L<br>L               | i pest found or re-packing or<br>ackage torn, apply Phytosanitary<br>ertificate at Plant Quarantine,<br>and border entry / exit inspection<br>oints | C No Selected File                                      | Browse                |
| с                                    | OA file for Indo Export                                                                                                    | D No Selected File                                      | Browse                |
| 0                                    | thers                                                                                                    | D. No Selected File                                     | Browse                |
|                                      |                                                                                                    | Click save or submit after you make change or fill out. |                       |

Figure (8.6) Document Attached တွဲရန်

#### ငွေပေးချေခြင်း

အချက်အလက်များကို မှန်ကန်စွာ ဖြည့်သွင်းပြီး Save Button ကိုနှိပ်လိုက်ပါ Figure (8.7) တွင်ဖော်ပြ ထားသည့် အတိုင်း Pay Button ပေါ်လာမည် ဖြစ်ပါသည်။ ထို့နောက် ငွေပေးချေ ရန်အတွက် Pay Button ကို နှိပ်လိုက်ပါက Figure (8.8) တွင်ဖော် ပြထားသည့် အတိုင်း တွေ့မြင် ရမည် ဖြစ်ပါသည်။ ငွေပေးချေရန် အတွက် မိမိကြိုက်နှစ်သက်ရာ Payment အမျိုးအစားကို ရွေးချယ် ပြီး Figure (8.8) တွင်ဖော် ပြထားသည့် Pay Button ကိုနှိပ်ပြီး ငွေပေးချေရမည် ဖြစ်ပါသည်။ ငွေပေးချေခြင်း အောင်မြင်စွာ ပြီးဆုံးသွားပါက Figure (8.9) တွင်ပြထား သည့်အတိုင်း Successful Payment Alert Message အားတွေ့မြင်ရမည်ဖြစ်ပါသည်။

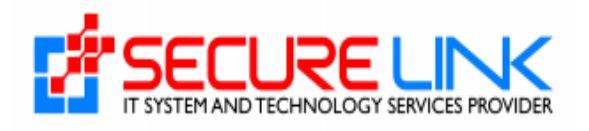

| If pest found or re-packing or<br>package form, apply Phytosanitary | De No Selected File                                     | Browse |  |
|---------------------------------------------------------------------|---------------------------------------------------------|--------|--|
| Certificate at Plant Quarantine,                                    |                                                         |        |  |
| Land border entry / exit inspection<br>points                       |                                                         |        |  |
|                                                                     | _                                                       |        |  |
|                                                                     | 1. OView File                                           |        |  |
| COA file for Indo Export                                            | D No Selected File                                      | Drawaa |  |
|                                                                     | L# No Selected File                                     | Browse |  |
|                                                                     |                                                         |        |  |
|                                                                     | 1. O View File                                          |        |  |
| Others                                                              |                                                         |        |  |
| oureis                                                              | U, No Selected File                                     | Browse |  |
|                                                                     |                                                         |        |  |
|                                                                     | 1. O View File                                          |        |  |
|                                                                     |                                                         |        |  |
|                                                                     |                                                         |        |  |
|                                                                     | Cancel Save                                             |        |  |
|                                                                     | Click save or submit after you make change or fill out. |        |  |
|                                                                     |                                                         |        |  |
|                                                                     |                                                         |        |  |
|                                                                     |                                                         |        |  |
|                                                                     |                                                         |        |  |

Figure (8.7) ငွေပေးချေရန်

| MOALI | Department of Agricul<br>Plant Protection Divisio | ture<br>n                         |
|-------|---------------------------------------------------|-----------------------------------|
|       | <b>A</b>                                          | 💐 🗰 English - 🔊 🎍 HILARY VINSON - |
|       | Phytosanitary Certificate Pay                     | nent                              |
|       | Fee                                               | Amount                            |
|       | Application Form Fees                             |                                   |
|       | Lab Fees                                          | 70000 MMK                         |
|       | Issue Certificate Fees                            |                                   |
|       | Total                                             | 70000 MMK                         |
|       | CHOOSE A PAYMENT METHOD                           |                                   |
|       | Figure (8.8) ငွေပေးရ                              | ချခြင်း                           |

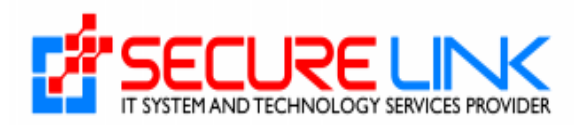

|                   | Success ×                                        |                            |
|-------------------|--------------------------------------------------|----------------------------|
| MOALI             | Successful payment For Application No: PC-000026 |                            |
| A                 | Close                                            | glish - 1 1 1 ARY VINSON - |
| Home / PC         |                                                  |                            |
|                   | Phytosanitary Application Form                   |                            |
|                   |                                                  |                            |
|                   |                                                  |                            |
| Export Management | Re-Export Management                             |                            |
|                   |                                                  |                            |

Figure (8.9)

# 8.1.2 အချက်အလက်များကိုယာယီသိမ်းထားခြင်း

အချက်အလက်ဖြည့်သွင်ခြင်းမပြီးဆုံးမှီ New Application မှထွက်သွားမည်ဆိုပါ လျှင်လဲ ထိုဖြည့်သွင်းထားသော အချက်အလက်များကို Export Dashboard တွင်ဖော်ပြထားသည့် Drafts ထဲတွင် ယာယီသိမ်းထားပေးမည်ဖြစ်ပါသည်။

| PC / Export Management PC (Phytosanitary Ce                                                                                 | ertificate) Export Dashboard                                    |  |
|----------------------------------------------------------------------------------------------------|-----------------------------------------------------------------|--|
| Submission                                                                                                    | bownloadable Area<br>● Certificate Lists ■<br>● Receipt Lists ■ |  |
| Submission Status <ul> <li>Rejected Application</li> <li>Incomplete Application</li> <li>Application In Progress</li> </ul> |                                                                 |  |

Figure (8.10) အချက်အလက်များယာယီသိမ်းထားရန်

Drafts ထဲမှ အချက်များကို ပြန်လည် ရယူကာ Application ကို ပြန်လည် လျှောက်ထား နိုင်မည် ဖြစ်ပါသည်။ Dashboard ရှိ Draft ကိုနှိပ်လိုက်ပါက Figure (8.11) တွင်ဖော်ပြထားသည့် တွင် ဖော်ပြထားသည့် အတိုင်း တွေ့မြင်ရမည် ဖြစ်ပြီး Resume ကိုနှိပ်၍ အချက်အလက်များ ကို ဆက်လက်ဖြည့် သွင်းနိုင်မည်ဖြစ်ပါသည်။

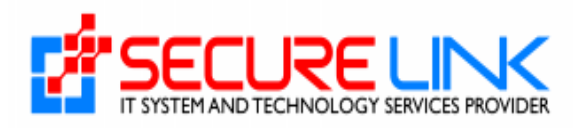

| MO |                                          |                       | Departmen<br>Plant Prot | t of Agricultur<br>action Division | re                                  |
|----|------------------------------------------|-----------------------|-------------------------|------------------------------------|-------------------------------------|
|    | <b>f</b>                                 |                       |                         |                                    | 👯 🌟 English - 斗 💶 🛓 HILARY VINSON - |
|    | PC / Export Manag                        | ement / Draft         |                         |                                    |                                     |
|    |                                          |                       | Export Cer              | rtificate DraftApplication         |                                     |
|    | New Application Common Name Search Clear | Amendment Application | Date of Application     |                                    |                                     |
|    | No.                                      | Application No.       | Common Name             | Date of Application                | Action                              |
|    | 1                                        | TES2412051121255      | Edward Burgess          | 05 December, 2024                  | Resume     Delete Draft     OView   |
|    |                                          |                       |                         |                                    |                                     |

Figure (8.11) အချက်အလက်များပြန်လည်ဖြည့်သွင်းရန်

### 8.1.3 Receipt နှင့် Certificate ကြည့်ရှုခြင်း

မိမိတို့ ငွေသွင်း ထားပြီးသော ပြေစာများကို ကြည့်ရှုရန် Receipt List ကိုနှိပ်ပေးရမည် ဖြစ်ပြီး အချက် အလက်များ ပြည့်စုံမှန်ကန်ပြီး ပိုးမွှားကင်းရှင်း၍ PC Certificate ထုတ်ယူနိုင်သော Approved ဖြစ်ထားပြီးသော Application များကို ကြည့်ရှုရန်အတွက် Certificate List ကိုနှိပ်ပေး ရမည်ဖြစ်ပါသည်။

| <b>A</b>                                         | 👯 🏨 English - 🔺 🤷 💄 Hilary Vinson -  |
|--------------------------------------------------|--------------------------------------|
| PC / Export Management                           |                                      |
| PC (Phytosopitory (                              | Cartificate) Export Dashboard        |
|                                                  |                                      |
| ©<br>Submission                                  | لغ<br>Downloadable Area              |
| New Application     Drafts                       | Certificate Lists      Receipt Lists |
|                                                  |                                      |
|                                                  |                                      |
| ピ<br>Submission Status                           |                                      |
| Rejected Application      Incomplete Application |                                      |
| Application In Progress                          |                                      |
|                                                  |                                      |
|                                                  |                                      |

Figure (8.12)

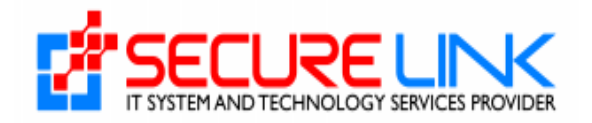

Receipt List ကိုနှိပ်မည်ဆိုပါက အောက်တွင်ဖော်ပြထားသည့်အတိုင်းတွေ့မြင်ရမည်ဖြစ်ပြီး အသေးစိတ်ကြည့်ရှုရန်အတွက် View Button ကိုနှိပ်ရမည်ဖြစ်ပါသည်။

| MOALI     |                           | Departr<br>Plant    | nent of Agric<br>Protection Divis | ulture<br>sion    |                 |               |
|-----------|---------------------------|---------------------|-----------------------------------|-------------------|-----------------|---------------|
|           | <b>≜</b>                  |                     |                                   | 👯 🏦 English       | - 🖡 16 🛓 HILARY | VINSON -      |
| PC / Expo | rt Management / Export Re | ceipts              |                                   |                   |                 |               |
|           |                           | Export              | t Certificate Application         | Receipts          |                 |               |
| New App   | Amendment App             | lication            |                                   |                   |                 |               |
| Commor    | Clear                     | Date of Application | Paid Date                         |                   |                 |               |
|           |                           |                     |                                   |                   |                 |               |
| No.       | Application No.           | Transaction No      | Date of Application               | Paid Date         | Total Amount    | Action        |
| 1         | PC-000026                 | 1733726198790621    | 09 December, 2024                 | 09 December, 2024 | 1 MMK           | <b>⊘</b> View |
| 2         | PC-000023                 | 1733468624504130    | 06 December, 2024                 | 06 December, 2024 | 1 MMK           | <b>⊘</b> View |
| 3         | PC-000022                 | 1733468391989218    | 06 December, 2024                 | 06 December, 2024 | 1 MMK           | <b>⊘</b> View |

Figure (8.13) Receipt ကြည့်ရှုရန်

Certificate List ကိုနှိပ်မည်ဆိုပါက အောက်တွင်ဖော်ပြထားသည့်အတိုင်းတွေ့မြင်ရမည်ဖြစ်ပြီး အသေးစိတ်ကြည့်ရှုရန်အတွက် View Button ကိုနှိပ်ရမည်ဖြစ်ပါသည်။

| ALI        |                              | Depart<br>Plan             | Department of Agriculture<br>Plant Protection Division |               |                        |          |  |  |
|------------|------------------------------|----------------------------|--------------------------------------------------------|---------------|------------------------|----------|--|--|
|            | <b>≜</b>                     |                            |                                                        | <b>M</b> #    | English - 🔺 🙎 🛓 HILARY | VINSON - |  |  |
| PC / Expor | t Management / Export Cert   | ificates                   |                                                        |               |                        |          |  |  |
|            |                              |                            | Export Certific                                        | ate Lists     |                        |          |  |  |
| New Appl   | lication Amendment Appli     | cation                     |                                                        |               |                        |          |  |  |
| Common     | Name                         | Date of Application        |                                                        | Issued Date   | Expired Date           |          |  |  |
| Search     | Clear                        |                            |                                                        |               |                        |          |  |  |
|            |                              |                            |                                                        |               |                        |          |  |  |
| No.        | Application No.              | Common Name                | Certificate No                                         | Date of Issue | Date of Expire         | Action   |  |  |
| No.<br>1   | Application No.<br>PC-000001 | Common Name<br>Anika Haley | Certificate No<br>MM-YA000002                          | Date of Issue | Date of Expire         | Action   |  |  |

Figure (8.14) Certificate ကြည့်ရှုရန်

# 8.1.4 လျှောက်လွှာများ၏အခြေအနေကိုကြည့်ခြင်း

မိမိတို့လျှောက်ထားသောလျှောက်လွှာများ၏ရောက်ရှိနေသောအခြေအနေကိုသိရန်အတွက်

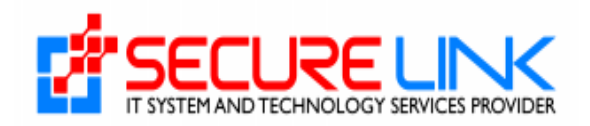

Figure (8.15) တွင်ဖော်ပြထားသော Export Dashboard ရှိ Application In Progress ကိုနှိပ်ပေးရ မည်ဖြစ် ပါသည်။

| <b>A</b>                                         | 💐 👫 English - 🔺 🚺 🛓 HILARY VINSON -               |
|--------------------------------------------------|---------------------------------------------------|
| PC / Export Management                           |                                                   |
| PC (Phytosanitary Ce                             | rtificate) Export Dashboard                       |
| Q<br>Submission                                  | 소<br>Downloadable Area                            |
| <ul><li>New Application</li><li>Drafts</li></ul> | Certificate Lists      Z     Receipt Lists      S |
|                                                  |                                                   |
| ピ<br>Submission Status                           |                                                   |
| Rejected Application                             |                                                   |
| Application In Progress 1                        |                                                   |
|                                                  |                                                   |

Figure (8.15) Application Progress ကိုကြည့်ခြင်း

Figure (8.15) တွင်ဖော်ပြထားသော Application In Progress ကိုနှိပ်လိုက်ပါက အောက်တွင်ဖော် ပြထား သည့်အတိုင်းတွေ့မြင်ရမည်ဖြစ်ပါသည်။

| MOAL     |                           | De             | partment of<br>Plant Protectic | Agriculture<br>on Division                      |                   |
|----------|---------------------------|----------------|--------------------------------|-------------------------------------------------|-------------------|
|          | <b>A</b>                  |                |                                | 🏨 🏦 English - 🥠 4                               | L HILARY VINSON + |
| PC / Exp | ort Management / InProgre | SS             |                                |                                                 |                   |
|          |                           |                | Export Certificate In          | ProgressApplication                             |                   |
| New Ap   | plication Amendment Ap    | oplication     |                                |                                                 |                   |
| Commo    | n Name                    | Date of App    | lication                       |                                                 |                   |
| Search   | Clear                     |                |                                |                                                 |                   |
| No.      | Application No.           | Common Name    | Date of Application            | Application Status                              | Action            |
| 1        | PC-000020                 | Edward Burgess | 06 December, 2024              | Document Reviewing By Plant Protection Division | (PPD) Ø View      |

Figure (8.16) Application ကိုအခြေအနေကိုကြည့်ရန်

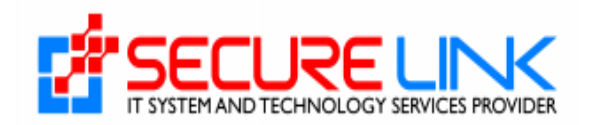

# 8.1.5 မပြည့်စုံသောလျှောက်လွှာများကိုကြည့်ခြင်း

မိမိတို့တင်ထားသော လျှောက်လွှာတွင်ပါရှိရမည့်အချက်အလက်များပြည့်စုံမှန်ကန်မှုရှိ/မရှိ ကိုဌာနမှစစ်ဆေးပြီး ပြည့်စုံမှန်ကန်မှု မရှိသော လျှောက်လွှာများကို လျှောက်ထားသူထံသို့ ပြန်လည် ပေးပို့သည့်အခါတွင် Figure (8.17) တွင်ဖော်ပြထားသည့်အတိုင်း Incomplete Application ကို နှိပ်ပေးရမည်ဖြစ်ပါသည်။

| <b>^</b>                                                                                                    | 💐 🎇 👫 English - 🔎 🚨 HILARY VINSON -                             |
|----------------------------------------------------------------------------------------------------|-----------------------------------------------------------------|
| PC / Export Management                                                                                        |                                                                 |
| PC (Phytosanita                                                                                               | ry Certificate) Export Dashboard                                |
| ©<br>Submission<br>• New Application<br>• Drafts                                                              | bownloadable Area<br>○ Certificate Lists 2<br>○ Receipt Lists 6 |
| C<br>Submission Status<br>• Rejected Application 1<br>Incomplete Application 1<br>• Application In Progress 1 |                                                                 |

Figure (8.17) ပြည့်စုံမှုမရှိသော လျှောက်လွှာများကိုကြည့်ရန်

အထက်တွင်ဖော်ပြထားသော Incomplete Application ကိုနှိပ်မည်ဆိုပါက အောက်တွင်ဖော်ပြထား သည့် အတိုင်း တွေ့မြင်ရမည်ဖြစ်ပြီး Resume ကိုနှိပ်၍ ဌာနမှ ပြင်ဆင်ရန် ချမှန်လိုက်သည့် အကြောင်း အရာများအား ဝင်ရောက်ပြင်ဆင်ပြီး ပြန်လည်ပေးပို့နိုင် ပါသည်။

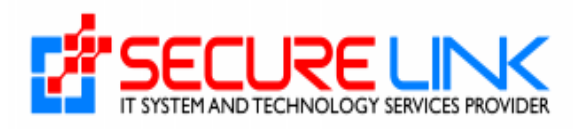

| MOALI                            |                         | Departr<br>Plant    | nent of Agricu<br>Protection Divis | ulture<br>ion     |                       |
|----------------------------------|-------------------------|---------------------|------------------------------------|-------------------|-----------------------|
|                                  | <b>↑</b>                |                     |                                    | 👯 🍀 English 🚽     | ▲ 6 ≗ HILARY VINSON → |
| PC / Export                      | Management / Incomplete |                     |                                    |                   |                       |
|                                  |                         | Export              | Certificate IncompleteAp           | oplication        |                       |
| New Applic<br>Common N<br>Search | ation Amendment Applica | Date of Application | Incomplete f                       | Date              |                       |
| No.                              | Application No.         | Common Name         | Date of Application                | Incomplete Date   | Action                |
|                                  | PC-000022               | Mona Hahn           | 06 December, 2024                  | 06 December, 2024 | Resume O View         |

Figure (8.18) မပြည့်စုံသောလျှောက်လွှာများကိုကြည့်ရန်

# 8.1.6 ငြင်းပယ်ခံရသည့်လျှောက်လွှာများကိုကြည့်ခြင်း

ဖြည့်သွင်းထားသောအချက်အလက်များမှန်ကန်မှုမရှိလျှင်သော်လည်းကောင်း၊Incomplete နှစ်ကြိမ် ပြန်လွှတ်ပြီး ပြန်လည်ပေးပို့သော အချက်အလက်များ မှန်ကန်မှု ထပ်မံမရှိပါက ငြင်းပယ်ခြင်းခံ ရမည်ဖြစ်ပါ သည်။ ငြင်းပယ်ခြင်း ခံရသော လျှောက်လွှာများကို ကြည့်ရန်အတွက် Figure (8.19) တွင်ဖော်ပြထားသည့် Rejected Application ကိုနှိပ်ပေးရပါမည်။

| <b>≜</b>                                                                                                    | 🔩 💥 English - 🔺 🌆 🛓 HILARY VINSON -                              |
|----------------------------------------------------------------------------------------------------|------------------------------------------------------------------|
| PC / Export Management                                                                                                    |                                                                  |
| PC (Phytosanita                                                                                                    | ry Certificate) Export Dashboard                                 |
| O<br>Submission                                                                                                    | کے<br>Downloadable Area                                          |
| <ul> <li>New Application</li> <li>Drafts</li> </ul>                                                                             | <ul> <li>Certificate Lists 2</li> <li>Receipt Lists 3</li> </ul> |
| Submission Status           • Rejected Application 1           • Incomplete Application 1           • Application In Progress 1 |                                                                  |
|                                                                                                    |                                                                  |

Figure (8.19) ငြင်းပယ်ထားသောလျှောက်လွှာများကိုကြည့်ရန်

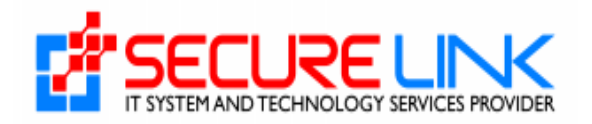

အချက်အလက်ပြည့်စုံမှန်ကန်မှုမရှိသောလျှောက်လွှာများကို ငြင်းပယ်လိုက်ပါက Figure(8.20) တွင်ပြ ထားသည့်အတိုင်းတွေ့မြင်ရမည်ဖြစ်ပါသည်။

| MOALI                                                                | Departmen<br>Plant Prot  | t of Agriculture<br>ection Division |                           |             |
|----------------------------------------------------------------------|--------------------------|-------------------------------------|---------------------------|-------------|
| <b>A</b>                                                             |                          | Q                                   | , ∰ English - 🔺 🔒 🛓 HILAI | RY VINSON 🔻 |
| PC / Export Management / Rejected                                    |                          |                                     |                           |             |
|                                                                      | Export Certif            | ficate RejectedApplication          |                           |             |
| New Application Amendment Application<br>Common Name<br>Search Clear | n<br>Date of Application | Rejected Date                       |                           |             |
| No. Application No.                                                  | Common Name              | Date of Application                 | Rejected Date             | Action      |
| 1 PC-000023                                                          | Emerson Atkinson         | 06 December, 2024                   | 06 December, 2024         | ⊘ View      |
|                                                                      |                          |                                     |                           |             |

Figure (8.20) ငြင်းပယ်ထားသောလျှောက်လွှာများ

#### 8.2 Re-Export လျှောက်ထားခြင်း

Applicant များမှ Figure (8.1) တွင်ဖော်ပြထားသည့် Re-Export Management ကို နှိပ်လိုက် ပါက Figure (8.21) တွင်ဖော်ပြထားသည့်အတိုင်း Re-Export Dashboard ကိုတွေ့မြင် ရမည် ဖြစ်ပါသည်။ Application အသစ် လျှောက်ထားလိုပါက New Application ကိုနှိပ်ရမည်ဖြစ်ပြီး ငြင်းပယ်ခံလိုက်ရသော လျှောက်လွှာ များကို ကြည့်ရှုလိုပါက Rejected Application, မပြည့်စုံ သောလျှောက်လွှာများကိုကြည့်ရန် Incomplete Application နှင့် Application ၏အခြေအနေ ကိုကြည့်ရန် Application In Progress တို့ကိုနှိပ်၍ ကြည့်ရှု နိုင်ပါသည်။ ထို့အပြင် ငွေသွင်းထားသော ပြေစာများကို Receipt Lists ကိုနှိပ်၍လည်းကောင်း Approved ဖြစ်ထားသော Application များကို Certificate List ကိုနှိပ်၍ လည်းကောင်း ကြည့်ရှုနိုင်ပါသည်။

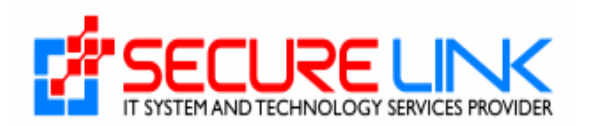

| xport Dashboard                       |
|---------------------------------------|
| لمع<br>Downloadable Area              |
| ertificate Lists 1<br>ecceipt Lists 2 |
|                                       |
|                                       |
|                                       |

Figure (8.21)

#### 8.3 Transit လျှောက်ထားခြင်း

Applicant များမှ Figure (8.1) တွင်ဖော်ပြထားသည့် Transit Management ကို နှိပ်လိုက် ပါက Figure (8.22) တွင်ဖော်ပြထားသည့်အတိုင်း Transit Dashboard ကိုတွေ့မြင် ရမည် ဖြစ်ပါသည်။ Application အသစ် လျှောက်ထားလိုပါက New Application ကိုနှိပ်ရမည်ဖြစ်ပြီး ငြင်းပယ်ခံလိုက်ရသော လျှောက်လွှာ များကို ကြည့်ရှုလိုပါက Rejected Application, မပြည့်စုံ သောလျှောက်လွှာများကိုကြည့်ရန် Incomplete Application နှင့် Application ၏အခြေအနေ ကိုကြည့်ရန် Application In Progress တို့ကိုနှိပ်၍ ကြည့်ရှု နိုင်ပါသည်။ ထို့အပြင် ငွေသွင်းထားသော ပြေစာများကို Receipt Lists ကိုနှိပ်၍လည်းကောင်း Approved ဖြစ် ထားသော Application များကို Certificate List ကိုနှိပ်၍ လည်းကောင်း ကြည့်ရှုနိုင်ပါသည်။

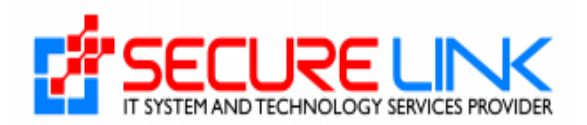

| <b>≜</b>                                                                   | 💐 💥 English - 🔺 🤷 💄 HILARY VINSON - |
|----------------------------------------------------------------------------|-------------------------------------|
| PC / Transit Management                                                    |                                     |
| PC (Phytosanit                                                             | ary Certificate) Transit Dashboard  |
| <b>O</b><br>Submission                                                     | 之<br>Downloadable Area              |
| New Application     Drafts (1)                                             | Certificate Lists     Receipt Lists |
|                                                                            |                                     |
| لاً<br>Submission Status                                                   |                                     |
| Rejected Application     Incomplete Application     Annication In Progress |                                     |
| • Approximitini regross                                                    |                                     |
|                                                                            |                                     |

Figure (8.22)

#### 9. Notification

Officer ဘက်မှ ပို့သော messages များအားကြည့်ရန် Figure (9.1) တွင်မျှားပြထားသည့် notification အားနှိပ်၍ see messages ကို နှိပ်ပါက Figure (9.2) တွင်ပြထားသည့်အတိုင်း Officer မှ ပေးပို့သော notification messages များအား တွေ့မြင်နိုင်မည် ဖြစ်ပါသည်။

| Departme<br>Plant Pr                                       | ent of Agriculture<br>rotection Division                                                                                                    |
|------------------------------------------------------------|----------------------------------------------------------------------------------------------------|
| PC / Export Management PC (Phytosanit                      | Alert Messages       PC - 05-12-2024       Successfully uploaded fumigation certificate.       The fumigation certificate has been checked and attached. |
| Submission<br>• New Application<br>• Drafts                | See Messages  • Certificate Lists  • Receipt Lists  •                                                                                                    |
| Submission Status <ul> <li>Rejected Application</li> </ul> |                                                                                                    |

Figure (9.1)

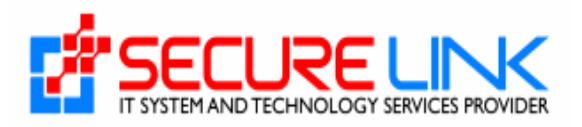

|           | MOAL                           | Departme<br>Plant Pr              | ont of Agriculture                 |                |          |
|-----------|--------------------------------|-----------------------------------|------------------------------------|----------------|----------|
|           | ÷.                             |                                   | 🖳 🛱 English - 🔺 🌒 🛓 I              | HLARY VINSON + |          |
| tificatio | ges Unread Messages Read Messa | ages                              |                                    |                |          |
| No.       | Application No.                | Subject                           | Description                        | Date           | Action   |
|           | Test                           | Successfully paid                 | Payment Success for Test           | 19-06-2024     | Read Mor |
|           | MM18000001                     | Your Register Account is Approved | Login ID = MM18000001              | 19-06-2024     | Read Mo  |
|           | PC-000001                      | Successfully paid                 | Your application (PC-000001) is su | 19-06-2024     | Read Mo  |
|           | PC-000002                      | Successfully paid                 | Your application (PC-000002) is su | 19-06-2024     | Read Mo  |
|           | PC-000004                      | Successfully paid                 | Your application (PC-000004) is su | 19-06-2024     | Read Mo  |
|           | IC-000001                      | Successfully paid                 | Your application (IC-000001) is su | 19-06-2024     | Read Mo  |
|           | IC-000002                      | Successfully paid                 | Your application (IC-000002) is su | 19-06-2024     | Read Mo  |
|           | IC-000003                      | Successfully paid                 | Your application (IC-000003) is su | 19-06-2024     | Read Mo  |
|           | PAL-REG-000001                 | Successfully paid                 | Your application (PAL-REG-000001)  | 19-06-2024     | Read Mo  |
| )         | PAL-OT-000001                  | Successfully paid                 | Your application (PAL-OT-000001) i | 19-06-2024     | Read Mo  |
| 1         | 2 3 4 5 6 ,                    |                                   |                                    |                |          |

Figure (9.2)